# הגדרת מטלות במערכת MOODLE

להלן הוראות מאד מקוצרות ליצירת אזור אליו יכולים הסטודנטים להעלות קובץ (עד 30 MB) או טקסט חופשי לבדיקתכם ולמתן ציון ו/או הערות, זאת במקום שישלחו קבצים כבדים למייל שלכם. אני מציעה שאת המטלות ניתן יהיה להגיש אך ורק באמצעות MOODLE ולא לאפשר משלוח במייל. פרט למניעת וירוסים זה גם לנוחותכם – אתם יכולים לגשת לבדיקה בזמן שנוח לכם ולא לקבל התרעות על כל מייל שנכנס.

ניתן באותו מקום גם ליצור בוחן מקוון (כולל שאלות אמריקאיות/כן לא ושאלות פתוחות), אך אם מדובר במבחן סופי יש לקבל אישור מראש המחלקה לביצוע המבחן באמצעות המערכת.

בתוך הקורס – בכל עמוד שהוא יש להפעיל עריכה מצד שמאל למעלה (בעברית)

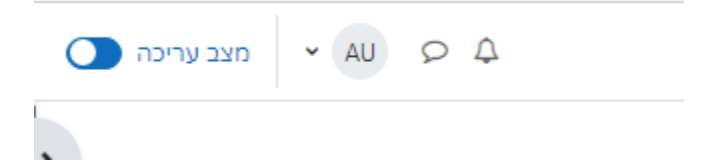

: ובתוך נושא קיים או נושא חדש להוסיף פעילות מסוג יימטלהיי

לתשומת לב – צבעי הכפתור מרמזים על מהותו. פעילויות מסומנות בירוק או בורוד.

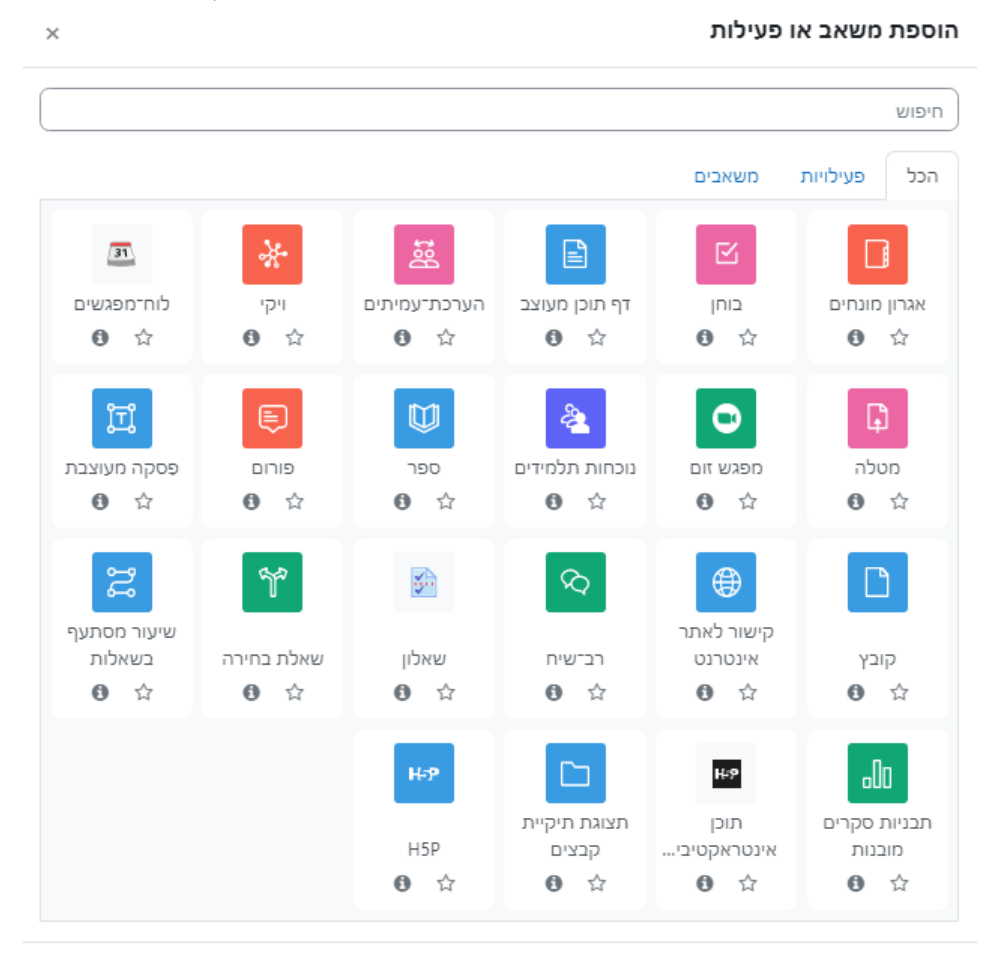

לחיצה על כפתור i ליד האייקון תפתח הסבר קצר על מהות המשאב / פעילות.

במסך שנפתח אחרי לחיצה על ״הוספה״ ניתן להגדיר את הפרמטרים השונים. כמובן שם המטלה, הנחיה קצרה שניתנת לתצוגה במסך הקורס, הנחיות מפורטות בטקסט או בקובץ.

#### הגדרות כלליות :

| ת                                    | כלליו        | י הגדרות י                                                |
|--------------------------------------|--------------|-----------------------------------------------------------|
|                                      | <b>ו</b> םיע | שם המטלה<br>(אשר יוצג לסטודנכ<br>בעמוד הראשי של<br>הקורס) |
|                                      |              | הנחיה למטלה                                               |
|                                      |              |                                                           |
| S S E E I B ▼A I   III B F C B I B I | 0            | הנחיות למטלה                                              |
|                                      |              |                                                           |
| הגודל המירבי לקבצים חדשים: אין הגבלה | 0            | קבצים נוספים                                              |
| حال     حال       مودینم     مودینم  |              |                                                           |
| $\odot$                              |              |                                                           |

זמינות : יש לקבוע תאריכי פתיחה וסגירת ההגשה וכן האם לאפשר הגשה באיחור (מועד הגשה סופי). הגשות באיחור מוצגות בנפרד וניתן להתייחס לאיחור למשל ע״י הורדת מס׳ נקודות מהציון.... – כמובן לפי שיקול דעתך ובתיאום עם המחלקה.

סוגי מענה : כקובץ – על הסטודנט להעלות קובץ – גודל קובץ מקסימלי הוא 30 מגה-בייט (ניתן להקטין). מומלץ להגביל לקובץ אחד בלבד, וכדי להקל על הבדיקה להגדיר רק סוג PDF

תוכן מקוון – הסטודנט מקליד טקסט לתוך התוכנה. ניתן להגביל את מספר המילים.

#### סוג משוב :

ניתן להגדיר משוב כטקסט או כקובץ שאת/ה מעלה עם הערות לסטודנט לפי הרצון. אין להקליד ציונים סופיים של הקורס לתוך המערכת – יש להעלות לאורביט בהנחיית המזכירות.

| זמינות ~                                             |   |                               |            |        |
|------------------------------------------------------|---|-------------------------------|------------|--------|
| אפשר הגשות מ                                         | 0 | ינואר \$ 2023 • 00 • 00       | ¢ 2        | פעיל 🗹 |
| עד לתאריך                                            | 0 | ינואר \$ 2023 • 00 • 00       | ¢ 9 (*     | פעיל 🗹 |
| מועד הגשה סופי                                       | 0 | ינואר <b>* 2023 * 12 * 11</b> | ¢ 2 (\$    | פעיל 🗆 |
| תזכורת למתן הציו <mark>ן</mark><br>לפני התאריך הצפוי | 0 | ינואר \$ 2023 • 00 • 00       | <b>1</b> 6 | פעיל 🗹 |
|                                                      |   | אצגת התיאור באופן קבוע 🔇      |            |        |

## סוגי מענה (הגשות) 🗸

| 🗆 תוכן מקוון 🕄 💆 קבצי הגשה 🕄                                               |   | סוגי מענה (הגשות)           |
|----------------------------------------------------------------------------|---|-----------------------------|
| <b>\$</b> 20                                                               | 0 | מספר קבצים<br>מצורפים מירבי |
| (MB 30) קורס הגבלת העלאה (MB 30)                                           | 0 | גודל הגשה מירבי             |
| יש לבחור<br>ניתן לבחור מהרשימה או להזין תוכן, מופרד בפסיקים (ENTER לשמירה) | 0 | סוגי הקבצים<br>האפשריים     |

יתר הסעיפים ניתן להשאיר כפי שהם, או לשנות לפי הצורך.

מתן ציונים ניתן לביצוע כציון מספרי או במדרגות הערכה, מי שמעוניין לתת הערכות – אני אשמח להדריך ולסייע.

בתום ההגדרה יש לבצע יישמירת שינויים וחזרה לקורסיי

### בדיקת המטלה :

#### : קליק על כותרת המטלה יתן מסך בו סטטיסטיקת הגשות

| אפשרויות נוספות א | מתן ציון מתקדם | הגדרות                          | מטלה               |
|-------------------|----------------|---------------------------------|--------------------|
|                   | 00<br>00:00    | :00 ,11/03/201<br>) ,18/03/2019 | נפתח: 9<br>מסתיים: |
|                   | אות ציוני      | תן ציונים להגע                  | הצגת / מ           |

## סיכום בדיקת הציונים

קבוצות נפרדות: כל המשתתפים

| מוסתר מסטודנטים | לא                |
|-----------------|-------------------|
| משתתפים         | 4                 |
| טיוטות          | 0                 |
| הוגש            | 2                 |
| דורש מתן ציון   | 2                 |
| הזמן שנותר      | יש להגיש את המטלה |

כאשר קיימות עבודות שהוגשו לבדיקה ניתן לתת ציונים או הערות באמצעות הכפתור הצגת/ מתן ציונים להגשות. נפתח חלון רשימת הסטודנטים עם סטטוס מטלה של כל אחד מהם :

|              |                       |                                   |             |                          |                          |                   |                      |                       | 1        | צקרשו                | •<br>•                                             | ציון יש לבחור<br>תפים<br>ג ד ה ו ז | ב הגשות ומתן<br>נהגשות ומתן<br>ות: כל המשתו<br>גל א ב ו | ssions<br>כלים לבדיקת<br>קבוצות נפרדו<br>שם פרטי |                         |
|--------------|-----------------------|-----------------------------------|-------------|--------------------------|--------------------------|-------------------|----------------------|-----------------------|----------|----------------------|----------------------------------------------------|------------------------------------|---------------------------------------------------------|--------------------------------------------------|-------------------------|
| ציון<br>סופי | משובים<br>בקבצים<br>— | מתן הערות<br>מקוונות<br>למסמך PDF | הערות למשוב | עדכון<br>אחרון<br>(ציון) | הערות<br>סטודנט<br>להגשה |                   | קבצי הגשה<br>–       | עדכון אחרון<br>(הגשה) | עריכה    | ת<br>ציונים          | פ צ ק ר ש<br>מצב<br>-                              | ז ח ט י כ ל מ נ ס ע<br>דוא"ל       | ג ד ה ו<br>שם פרטי/<br>שם<br>משפחה                      | הכל א ב<br>תמונת<br>משתמש                        | שם משפחה<br>יש<br>לבחור |
| -            |                       |                                   |             | -                        | אערות <b>∢</b><br>(0)    | 07:04 ,11/03/2019 | xisx.1234678 🗮 🗌     | ,11/03/2019<br>07:04  | יעריכה א | ציונים<br>אין ציון 👻 | הוגש למתן<br>ציון                                  | gastonickowicz@googlemail.com      | Admin User                                              | AU                                               | 0                       |
| -            |                       | 0                                 |             | -                        | א הערות ◀<br>(0)         |                   |                      | -                     | יעריכה א | ציונים<br>אין ציון 🗸 | אין הגשה<br>המטלה<br>באיחור של: 3<br>שנים 291 ימים | yael@atarplpl.co.il                | ypipi ypipi                                             | yy                                               |                         |
|              |                       | 3                                 |             |                          | א הערות <b>∢</b><br>(0)  | 07:00 ,11/03/2019 | doc. סיור למשתמשים 🦉 | ,11/03/2019<br>07:01  | יעריכה א | ציונים<br>אין ציון 👻 | הוגש למתן<br>ציון                                  | helpdesk@bezalel.ac.il             | test 2                                                  | t2                                               | 0                       |
| -            |                       |                                   | ×           | -                        |                          |                   |                      | -                     | יעריכה א | ציונים<br>אין ציון 🕶 | אין הגשה<br>המטלה<br>באיחור של: 3                  | shalmit@bezalel.ac.il              | שלמית<br>בזרנו                                          | שב                                               | 0                       |

ניתן לתת את הציון / ההערכה וההערות ישירות בתוך רשימת הסטודנטים. כמובן ניתן להוריד את כל ההגשות לקובץ ZIP (כפתור בצד שמאל) או לבדוק כל PDF בתוך התוכנה (מומלץ מאד).

בלחיצה על הכפתור ״ציונים״ ליד שם הסטודנט הראשון נפתח עמוד למתן ציון. במידה והוגש קובץ PDF ניתן לראות אותו מצד ימין ולעבור בין העמודים, ולרשום הערות בגוף הטקסט או במסגרת ההערות מצד שמאל וכן את הציון.

בסוף הטיפול במטלה יש לשמור באחת מ2 האפשרויות, ולשים לב שייהודעה לסטודנטיםיי מסומן או לא לפי הרצוי.

| הגשה                                                                                                    | (Alt/Shift-Alt/Ctrl-Option + m) תחת 🕹 🔞 💅 🔿 🗆 🔪 😡 🕨 🔳 🖉 🖸 |
|----------------------------------------------------------------------------------------------------|-----------------------------------------------------------|
| הוגש למתן ציון                                                                                                    |                                                           |
| לא ניתן ציון                                                                                                    | מייצר מסמך PDF                                            |
| המטלה הוגשה 6 ימים 16 שעות לפני תאריך ההגשה הסופי.                                                                                                    |                                                           |
| סטודנטים אינם יכולים לערוך הגשה זו                                                                                                    |                                                           |
| 07:04 ,11/03/2019 xlsx.1234678 📷                                                                                                    |                                                           |
| (0) א הערות א וויס א                                                                                                    |                                                           |
| ציונים                                                                                                    |                                                           |
| ציונים                                                                                                    |                                                           |
| ציונים:                                                                                                    |                                                           |
|                                                                                                    |                                                           |
|                                                                                                    |                                                           |
| הציון הנוכחי בגניון הציונים<br>לא נוסד צווו                                                                                                    |                                                           |
| (april)                                                                                                    |                                                           |
| אערות למשוב 🗙                                                                                                    |                                                           |
| Image: Second second second |                                                           |
|                                                                                                    |                                                           |
|                                                                                                    |                                                           |
|                                                                                                    |                                                           |
|                                                                                                    |                                                           |
|                                                                                                    |                                                           |
|                                                                                                    |                                                           |
|                                                                                                    |                                                           |
|                                                                                                    |                                                           |
|                                                                                                    |                                                           |
|                                                                                                    | הודעה לסטודנטים 🖉 🧿 שמירת שינויים שמירה ותצוגת הבא איפוס  |

## הפקת דוח ציונים

|                   | נ"         | ית "תוצאור | בור ללשונ | בוחן יש לע | בתוך הו |
|-------------------|------------|------------|-----------|------------|---------|
| אפשרויות נוספות צ | מאגר שאלות | תוצאות     | שאלות     | הגדרות     | בוחן    |
|                   |            |            |           |            | _       |

תיפתח רשימת הסטודנטים בקורס. ניתן גם לראות רשימה של כולם על ידי בחירה של תכולת הדוח:

: כדי להוריד את נתוני הטבלה בפורמט אקסל

|                   | מראה את נסיונות המענה שניתן להם הציון ואלו שלא, לכל משתמש.<br>נסיון המענה לכל משתמש אשר ניתן לו ציון מודגש.<br>שיטת מתן הציונים עבור בוחן זה הוא <mark>הציון הגבוה ביותר</mark> |
|-------------------|----------------------------------------------------------------------------------------------------|
| איפוס הגדרות טבלה | שם פרטי הכל א ב ג ד ה ו ז ח ט י כ ל מ ג נ ס ע פ צ ק ר ש ת                                                                                                    |
|                   | שם משפחה הכל א ב ג ז ה ו ז ח ט י כ ל מ ג ט ע פ צ ק ר ש ת                                                                                                    |
|                   | הורדת נתוני הטבלה כ- תסדיר גליון אלקטרוני מסוג מיקרוסופט אקסל (xlsx) 🕈 הורדה                                                                                                    |

ולהשתמש בדוח כרשימת ציונים.

את הציונים יש להגיש אך ורק למזכירות המחלקה. אין לפרסם אותם לסטודנטים (וכך הגדרנו באפשרויות להצגת משוב)